## **Panduan RPS**

UNIVERSITAS MUHAMMADIYAH SIDOARJO

## PANDUAN UNTUK KAPRODI

- 1. Akses alamat mycampus.umsida.ac.id/baa lalu login
- 2. Kaprodi melakukan input master CPL, Pembebanan CPL ke matakuliah dan Plotting Koordinator MK

| an 👻 | RPS -             |         |
|------|-------------------|---------|
|      | Master CPL        |         |
|      | Pembebanan CPL Ke | MK oard |
|      | Kondie            | siswa   |

3. Untuk input Master CPL, ketik Kode CPL dan CPL Prodi lalu klik Simpan

|      |      | Kode<br>A1                         | Nama CPL Metroliki persektebuan yang memadak lokkat cata kesa kolon komputer komputer kan mangan benerakken teonopukakaa kertekaan metroloki kolon interkentekan metalak paka kesiti komputerakan |      |       |
|------|------|------------------------------------|----------------------------------------------------------------------------------------------------|------|-------|
| Show | 10 🗸 | entries                            | Search                                                                                                    |      |       |
| No † | Kode | Nama                               |                                                                                                    | Aksi |       |
| 1    | A2   | Menginternalisasi semangat kemandi | rian, kejuangan, dan kewirausahaan                                                                                                    | Edit | Hapus |
| 2    | B2   | Memiliki pengetahuan yang memadai  | terkait cara kerja sistem komputer dan mampu menerapkan/menggunakan berbagai algoritma/metode untuk memecahkan masalah pada suatu organisasi.                                                     | Edit | Hapus |
| 3    | C3   | Kemampuan menganalisis, merancar   | ng, membuat dan mengevaluasi user interface dan aplikasi interaktif dengan mempertimbangkan kebutuhan pengguna dan perkembangan ilmu transdisiplin.                                               | Edit | Hapus |

4. Untuk Pembebanan CPL Prodi ke matakuliah, pilih matakuliah dan CPL yang dibebankan, lalu klik Simpan

|     | Matakuliah                          | n yang dibebankan                                                                                                    | Cpl Prodi                                                                                                    |               |
|-----|-------------------------------------|----------------------------------------------------------------------------------------------------|----------------------------------------------------------------------------------------------------|---------------|
|     | * SISTEM INFORMASI                  |                                                                                                    | x A2 : Menginternalisasi semangat kemandirian, kejuangan, dan kewirausahaan Simpan                                                                                                    |               |
|     |                                     |                                                                                                    | k C3. Kenampuan menganalisis, merancang, membuat dan mengerakuasi user interface dan<br>apikasi interakti dengan mempertimbangkan kebutuhan pengguna dan perkembangan ilmu<br>transdispin.                                                                                                    |               |
| how | 10 v entries                        |                                                                                                    | Search                                                                                                    |               |
| • + | CPL Beban Matkul                    | CPL Prodi                                                                                                    |                                                                                                    | Aksi          |
|     | INF19213 - BASIS DATA               | A2 : Menginternalisasi semangat<br>B2 : Memiliki pengetahuan yang<br>pada suatu organisasi.<br>C3 : Kemampuan menganalisis,<br>perkembangan ilmu transdisiplin.                                                                                                    | kemanditan, kejuangan, dan kewirausahaan<br>memadal lerkait cara kerja isaken komputer dan mampu menerapkan menggunakan berbagai algoritmalmetode untuk memecahkan masalah<br>merancang, membuat dan mengevaluasi user interface dan aplikasi interaktif dengan mempertimbangkan kebutuhan pengguna dan | Edit<br>Hapus |
|     | INF19634 - GRAFIKA KOMPUTER         | A2 : Menginternalisasi semangat kemandirian, kejuangan, dan kewirausahaan<br>C3 : Kenampuan menganalisi, meracang, membuat dan mengevaluasi user interface dan aplikasi interaktif dengan mempertimbangkan kebutuhan pengguna dan<br>perkembangan turu turaktispiki. |                                                                                                    |               |
|     | INF19214 - BAHASA INGGRIS<br>TEKNIK | B2 : Memiliki pengetahuan yang<br>pada suatu organisasi.<br>C3 : Kemampuan menganalisis,<br>perkembangan imu transdisibilin                                                                                                    | memadai lerkait cara kerja sistem komputer dan mampu menerapkan imenggunakan berbagai algoritmai mekode untuk memecahkan masalah<br>merancang, membuat dan mengevaluasi user interface dan aplikasi interaktif dengan memperimbangkan kebutuhan pengguna dan                                            | Edit<br>Hapus |

5. Untuk plotting Koordinator MK, silahkan klik plotting matakuliah pada nama dosen lalu klik matakuliah yang ditugaskan

| Show 10 | v entries | ullan                               | Pilih Matakuliah                                |               |                          |
|---------|-----------|-------------------------------------|-------------------------------------------------|---------------|--------------------------|
| No 🗍    | Nik \$    | Nama                                | BAHASA INDONESIA<br>ALGORITMA DAN STRUKTUR DATA |               | <b>^</b>                 |
| 1       | 204240    | Arif Senja Fitrar                   | KEMUHAMMADIYAHAN                                |               |                          |
|         | 00000     |                                     | PEMROGRAMAN BERBASIS WEB                        |               |                          |
| Z       | 20269     | Azmuri Wahyu Az                     | ALJABAR LINEAR                                  |               |                          |
| 3       | 211451    | Hamzah Setiawar                     | SISTEM OPERASI                                  |               |                          |
| 4       | 201562    | Hindarto, S.Kom.,                   | , MT., Dr.                                      | Lektor Kepala | Plotting Matakuliah      |
| 5       | 211452    | Irwan Alnarus Kat                   | utsar, S.Kom. M.Kom. Ph.D                       | Lektor        | Plotting Matakuliah      |
| 6       | 215512    | Khoiri, S.Th.I., M.Pd.I             |                                                 | Asisten Ahli  | Plotting Matakuliah      |
| 7       | 210381    | Mochamad Alfan Rosid, S.Kom., M.Kom |                                                 | Asisten Ahli  | Edit Plotting Matakuliah |
| в       | 16025     | Rohman Dijaya, S.Kom. M.Kom         |                                                 | Asisten Ahli  | Plotting Matakuliah      |
|         |           | Suhendro Busono, S.ST., M.Kom.      |                                                 | Asisten Ahli  | Plotting Matakuliah      |
| 9       | 215524    |                                     |                                                 |               |                          |

## PANDUAN UNTUK KOORDINATOR & DOSEN NON KOORDINATOR

Untuk non koordinator ketika klik menu input/edit jika koordinator sudah mengisi RPS maka data otomatis akan tercopy.

Halaman RPS (Rencana Perkuliahan Semester)

1. Untuk melakukan pengisian RPS klik menu **input/edit** pada halaman RPS (Rencana Perkuliahan Semester)

|                                                             | ≡ SI. AKADEMIK DOSEN                                                                                                    | Moch. Fauzan, S.Kom 👻                 |
|-------------------------------------------------------------|----------------------------------------------------------------------------------------------------|---------------------------------------|
| ♂ Beranda ☆ Presensi/Jurnal Mengajar                        | RPS (RENCANA PERKULIAHAN SEMESTER)                                                                                                    |                                       |
| □ RPS & Soal +                                              | SEMESTER GANJIL 2023/2024                                                                                                    | ~ ×                                   |
| SKPI Mahasiswa +                                            | KODE                                                                                                    | Find                                  |
| <ul> <li>Input Nilai</li> <li>Laporan</li> <li>+</li> </ul> | No         NAMA NTK         SKS         SMT         PRODI         INPUT/EDIT         KOR. MK           1         INF19753         PEMROGRAMAN<br>MOBILE         3         7         INFORM         Moch. Fauzan,<br>S.Kom         S.Kom | Belum ada Belum<br>Revisi tervalidasi |
| 🔅 Settings                                                  | 1 to 1 of 1 data Show All                                                                                                    | 1                                     |
|                                                             | Untuk mengisi jurnal,klik icon pada kolom input jurnal                                                                                                    | ×                                     |
|                                                             |                                                                                                    |                                       |
|                                                             | 2023 © PUSDASIM UMSIDA                                                                                                    |                                       |
|                                                             |                                                                                                    |                                       |
|                                                             |                                                                                                    |                                       |
|                                                             |                                                                                                    |                                       |

2. Melakukan pengisian RPS di form input RPS yang meliputi

- Rumpun MK (RMK)
- Mata Kuliah Prasyarat
- CPMK (untuk tambah CPMK klik tombol Tambah) (CPL Sudah harus diisi Kaprodi)
- Sub-CMPK (untuk tambah Sub-CPMK klik tombol Tambah)
- Deskripsi Singkat MK
- Materi Pembelajaran
- Pustaka Utama (untuk input pustaka utama lebih dari 1 pustaka bisa klik ikon +)
- Pustaka Pendukung (untuk input pustaka utama lebih dari 1 pustaka bisa klik ikon +)

|                                 | SI                                                                       | . AKADE                                                                                                    | MIK DOSE                                                                                                    | N                                                                                                    |                                                                                                    |                                                                                                    |                      | Mo                                                                                                    | ch. Fauzan                                                                                                    | , S.Kom                                                                                                    |
|---------------------------------|--------------------------------------------------------------------------|----------------------------------------------------------------------------------------------------|----------------------------------------------------------------------------------------------------|----------------------------------------------------------------------------------------------------|----------------------------------------------------------------------------------------------------|----------------------------------------------------------------------------------------------------|----------------------|----------------------------------------------------------------------------------------------------|----------------------------------------------------------------------------------------------------|----------------------------------------------------------------------------------------------------|
|                                 |                                                                          |                                                                                                    |                                                                                                    |                                                                                                    |                                                                                                    |                                                                                                    |                      |                                                                                                    |                                                                                                    |                                                                                                    |
| al Mengajar                     | NPU                                                                      | JT RPS                                                                                                    |                                                                                                    |                                                                                                    |                                                                                                    |                                                                                                    |                      |                                                                                                    |                                                                                                    |                                                                                                    |
| + FC                            | FORM RENCANA PERKULIAHAN SEMESTER                                        |                                                                                                    |                                                                                                    |                                                                                                    |                                                                                                    |                                                                                                    |                      |                                                                                                    |                                                                                                    |                                                                                                    |
| abdian +                        | HILANGKAN SPESIAL KARAKTER (-) PANJANG KALAU COPY PASTE DARI WORD        |                                                                                                    |                                                                                                    |                                                                                                    |                                                                                                    |                                                                                                    |                      | ~ ×                                                                                                    |                                                                                                    |                                                                                                    |
| wa + Pr                         | Program Studi                                                            |                                                                                                    |                                                                                                    |                                                                                                    |                                                                                                    |                                                                                                    |                      |                                                                                                    |                                                                                                    |                                                                                                    |
| + Jer                           | njang                                                                    | matina                                                                                                    |                                                                                                    |                                                                                                    |                                                                                                    |                                                                                                    |                      |                                                                                                    |                                                                                                    |                                                                                                    |
| •                               | 51                                                                       |                                                                                                    |                                                                                                    |                                                                                                    |                                                                                                    |                                                                                                    |                      |                                                                                                    |                                                                                                    |                                                                                                    |
| M                               | ata Kul                                                                  | liah<br>250                                                                                                    |                                                                                                    |                                                                                                    |                                                                                                    |                                                                                                    |                      |                                                                                                    |                                                                                                    |                                                                                                    |
|                                 | PEMRO                                                                    | DGRAMAN MC                                                                                                    | BILE                                                                                                    |                                                                                                    |                                                                                                    |                                                                                                    |                      |                                                                                                    |                                                                                                    |                                                                                                    |
| Ru                              | impun                                                                    | MK (RMK)                                                                                                    |                                                                                                    |                                                                                                    |                                                                                                    |                                                                                                    |                      |                                                                                                    |                                                                                                    |                                                                                                    |
|                                 | Pilih R                                                                  | Rumpun MK                                                                                                    |                                                                                                    |                                                                                                    |                                                                                                    |                                                                                                    |                      |                                                                                                    |                                                                                                    | ~                                                                                                    |
| Ka                              | ordina<br>Moch.                                                          | ator RMK<br>. Fauzan, S.Ko                                                                                                    | m                                                                                                    |                                                                                                    |                                                                                                    |                                                                                                    |                      |                                                                                                    |                                                                                                    | ~                                                                                                    |
| SK                              | s                                                                        |                                                                                                    |                                                                                                    |                                                                                                    |                                                                                                    |                                                                                                    |                      |                                                                                                    |                                                                                                    |                                                                                                    |
| 54                              | meste                                                                    | 57                                                                                                    |                                                                                                    |                                                                                                    |                                                                                                    |                                                                                                    |                      |                                                                                                    |                                                                                                    |                                                                                                    |
| Î                               | 7                                                                        |                                                                                                    |                                                                                                    |                                                                                                    |                                                                                                    |                                                                                                    |                      |                                                                                                    |                                                                                                    |                                                                                                    |
| M                               | ata Kul                                                                  | liah Prasyarat                                                                                                    |                                                                                                    |                                                                                                    |                                                                                                    |                                                                                                    |                      |                                                                                                    | 1                                                                                                    |                                                                                                    |
|                                 |                                                                          |                                                                                                    |                                                                                                    |                                                                                                    |                                                                                                    |                                                                                                    |                      |                                                                                                    |                                                                                                    |                                                                                                    |
|                                 | vran n                                                                   |                                                                                                    |                                                                                                    |                                                                                                    |                                                                                                    |                                                                                                    |                      |                                                                                                    | J                                                                                                    |                                                                                                    |
| De                              | isen Pi<br>Moch.                                                         | Fauzan, S.Kor                                                                                                    | n                                                                                                    |                                                                                                    |                                                                                                    |                                                                                                    |                      |                                                                                                    |                                                                                                    |                                                                                                    |
| Ca                              | paian                                                                    | Pembelajarar                                                                                                    | (CP):                                                                                                    |                                                                                                    |                                                                                                    |                                                                                                    |                      |                                                                                                    |                                                                                                    |                                                                                                    |
| K                               | ode d                                                                    | CPL Prodi                                                                                                    | sasi semangat kon                                                                                                  | handirian keiwang                                                                                                    | an, dan kewirausal                                                                                                    | haan                                                                                                    |                      |                                                                                                    |                                                                                                    |                                                                                                    |
| В                               | 1 1                                                                      | Memiliki peng                                                                                                    | etahuan yang men                                                                                                   | nadai terkait cara k                                                                                                    | erja sistem kompi                                                                                                    | iter dan mampu r                                                                                                    | nenerapi             | an/meng                                                                                                    | gunakan b                                                                                                    | erbagai                                                                                                    |
| c                               | algoritma/metode untuk memecahkan masalah pada suatu organisasi.         |                                                                                                    |                                                                                                    |                                                                                                    |                                                                                                    |                                                                                                    |                      | interaktif                                                                                                    | dengan                                                                                                    |                                                                                                    |
| N                               | Famba<br>Ko<br>Io CP                                                     | ah<br>ide<br>MK Nam                                                                                                    | a CPMK                                                                                                    |                                                                                                    |                                                                                                    |                                                                                                    |                      |                                                                                                    | Kode<br>CPL                                                                                                    | Action                                                                                                    |
| 1                               | CPI                                                                      | MK 2 Maha<br>algor                                                                                                    | siswa mampu mer<br>tma dan metode c                                                                                | njelaskan bagaima<br>Japat diterapkan u                                                                                                  | na sistem kompute<br>ntuk memecahkan                                                                                                    | er bekerja, serta b<br>i masalah pada orj                                                                                                    | agaimana<br>ganisasi | 0                                                                                                    | B1                                                                                                    |                                                                                                    |
| Su                              | Sub-CPMK<br>Tulis Sub-CPMK (sesuai dengan rumusan kesepa                 |                                                                                                    |                                                                                                    |                                                                                                    |                                                                                                    |                                                                                                    |                      |                                                                                                    |                                                                                                    |                                                                                                    |
| N                               | famba<br>Io Ko                                                           | ah<br>ide Sub-CPMF                                                                                                    | Nama Sub-CPN                                                                                                    | IK                                                                                                    |                                                                                                    |                                                                                                    |                      | Kode Cl                                                                                                    | РМК                                                                                                    | Action                                                                                                    |
| 1                               | Sul                                                                      | b-CPMK 1                                                                                                    | Mampu mendel                                                                                                    | inisikan pemodela                                                                                                    |                                                                                                    |                                                                                                    |                      |                                                                                                    |                                                                                                    |                                                                                                    |
| 2                               | Sul                                                                      | b-CPMK 2                                                                                                    | Mamou moniels                                                                                                    |                                                                                                    | n game                                                                                                    |                                                                                                    |                      | (CPMK 1                                                                                                    | CPMK 2)                                                                                                    |                                                                                                    |
| 3                               |                                                                          | - COARCO                                                                                                    | Maripariterijea                                                                                                    | iskan komponen d                                                                                                    | n game<br>alam pemodelan g                                                                                                    | tame                                                                                                    |                      | (CPMK 1                                                                                                    | .CPMK 2)                                                                                                    |                                                                                                    |
| 4                               | Sul                                                                      | b-CPMK 3<br>b-CPMK 4                                                                                                    | Mampu mengka<br>Mampu meranc                                                                                       | iskan komponen d<br>itegorikan Genre g<br>ang Scenario gami                                                                              | n game<br>alam pemodelan g<br>ame yang akan dib<br>2 yang akan dibuat                                                                                                    | ame<br>ouat                                                                                                    |                      | (CPMK 1<br>(CPMK 1<br>(CPMK 1<br>(CPMK 1                                                                                                    | .CPMK 2)<br>.CPMK 2)<br>.CPMK 2)                                                                                                    |                                                                                                    |
| 4                               | Sul<br>Sul                                                               | b-CPMK 3<br>b-CPMK 4<br>b-CPMK 5                                                                                                    | Mampu mengka<br>Mampu meranc<br>Mampu meranc                                                                       | iskan komponen d<br>itegorikan Genre g<br>ang Scenario gami<br>iain Character gam                                                        | n game<br>alam pemodelan g<br>ame yang akan dit<br>e yang akan dibuat<br>re yang akan dibua                                                                                                    | tame<br>puat<br>it                                                                                                    |                      | (CPMK 1<br>(CPMK 1<br>(CPMK 1<br>(CPMK 1<br>(CPMK 1                                                                                                    | .CPMK 2)<br>.CPMK 2)<br>.CPMK 2)<br>.CPMK 2)<br>.CPMK 2)                                                                                                    |                                                                                                    |
| 4<br>5<br>6                     | Sul<br>Sul<br>Sul                                                        | b-CPMK 3<br>b-CPMK 4<br>b-CPMK 5<br>b-CPMK 6                                                                                                    | Mampu mengka<br>Mampu meranc<br>Mampu mendes<br>Mampu mendes                                                       | iskan komponen d<br>itegorikan Genre g<br>ang Scenario game<br>iain Character gam<br>nonstrasikan Story                                  | n game<br>alam pemodelan g<br>ame yang akan dib<br>e yang akan dibuat<br>re yang akan dibua<br>rboard dan Storylii                                                                                                    | tame<br>puat<br>it<br>ne game yang akai                                                                                                    | n dibuat             | (CPMK 1<br>(CPMK 1<br>(CPMK 1<br>(CPMK 1<br>(CPMK 1                                                                                                    | .CPMK 2)<br>.CPMK 2)<br>.CPMK 2)<br>.CPMK 2)<br>.CPMK 2)<br>.CPMK 2)                                                                                                    |                                                                                                    |
| 4<br>5<br>6                     | Sul<br>Sul<br>Sul<br>relasi                                              | b-CPMK 3<br>b-CPMK 4<br>b-CPMK 5<br>b-CPMK 6<br>CPL terhadap                                                                                              | Mampu mengka<br>Mampu meranc<br>Mampu mender<br>Mampu mender<br>Sub-CPMK                                           | iskan komponen d<br>itegorikan Genre g<br>ang Scenario game<br>iain Character gam<br>nonstrasikan Story                                  | n game<br>alam pemodelan g<br>ame yang akan dib<br>e yang akan dibuat<br>re yang akan dibua<br>rboard dan Storylii                                                                                                    | ame<br>ouat<br>It<br>se game yang akar                                                                                                    | n dibuat             | (СРМК 1<br>(СРМК 1<br>(СРМК 1<br>(СРМК 1<br>(СРМК 1<br>(СРМК 1                                                                                                    | .CPMK 2)<br>.CPMK 2)<br>.CPMK 2)<br>.CPMK 2)<br>.CPMK 2)<br>.CPMK 2)                                                                                                    |                                                                                                    |
| 4<br>5<br>6<br>Ka<br>N          | Sul<br>Sul<br>Sul<br>relasi                                              | b-CPMK 3<br>b-CPMK 4<br>b-CPMK 5<br>b-CPMK 6<br>CPL terhadap<br><b>PL-CPMK</b>                                                                            | Mampu mengka<br>Mampu menanc<br>Mampu mender<br>Mampu mender<br>Sub-CPMK<br>Sub-CPMK 1                             | skan komponen d<br>tegorikan Genre g<br>ang Scenario game<br>ain Character gam<br>nonstrasikan Story<br>Sub-CPMK 2                       | n game<br>alam pemodelan g<br>ame yang akan dibua<br>e yang akan dibua<br>te yang akan dibua<br>board dan Storylii<br>Sub-CPMK 3                                                                                                    | tame<br>puat<br>it<br>game yang akai<br>Sub-CPMK 4                                                                                                    | n dibuat<br>Sub-C    | (CPMK 1<br>(CPMK 1<br>(CPMK 1<br>(CPMK 1<br>(CPMK 1<br>(CPMK 1                                                                                                    | CPMK 2)<br>CPMK 2)<br>CPMK 2)<br>CPMK 2)<br>CPMK 2)<br>CPMK 2)<br>CPMK 2)<br>Sub-CPI                                                                                                    | 2 0<br>2 0<br>2 0<br>2 0<br>2 0                                                                                                    |
| 4<br>5<br>6<br>N<br>N<br>1      | Sul<br>Sul<br>Sul<br>Sul<br>relasi<br>lo Cl<br>(B                        | b-CPMK 3<br>b-CPMK 4<br>b-CPMK 5<br>b-CPMK 6<br>CPL terhadap<br><b>PL-CPMK</b><br>31) - CPMK 2                                                            | Mampu mengka<br>Mampu menanc<br>Mampu mender<br>Mampu mender<br>Sub-CPMK<br>Sub-CPMK 1                             | skan komponen d<br>tegorikan Genre g<br>ang Scenario gam<br>ain Character gam<br>monstrasikan Story<br>Sub-CPMK 2                        | n game<br>alam pemodelan g<br>ame yang akan dibuat<br>e yang akan dibuat<br>dooard dan Storylin<br>Sub-CPMK 3                                                                                                    | ame<br>buat<br>It<br>Sub-CPMK 4                                                                                                    | sub-C                | (CPMK 1<br>(CPMK 1<br>(CPMK 1<br>(CPMK 1<br>(CPMK 1<br>(CPMK 1<br>(CPMK 1                                                                                                    | .CPMK 2)<br>.CPMK 2)<br>.CPMK 2)<br>.CPMK 2)<br>.CPMK 2)<br>.CPMK 2)<br>.CPMK 2)                                                                                                    | ✓ 0 ✓ 0                                                                                                    |
| 4<br>5<br>6<br>N<br>1           | Sul<br>Sul<br>Sul<br>relasi<br>lo Cl<br>(B<br>Deskr                      | b-CPMK 3<br>b-CPMK 4<br>b-CPMK 5<br>b-CPMK 6<br>CPL terhadap<br>PL- CPMK<br>31) - CPMK 2<br>ripsi Singkat 1                                               | Mampu mengka<br>Mampu menanc<br>Mampu mender<br>Mampu mender<br>Sub-CPMK<br>Sub-CPMK 1<br>Sub-CPMK 1<br>MK         | skan komponen d<br>tegorikan Genre g<br>ang Scenario game<br>iain Character gam<br>monstrasikan Story<br>Sub-CPMK 2                      | n game<br>alam pemodelan g<br>ame yang akan dibuat<br>eyang akan dibuat<br>keyang akan dibuat<br>debard dan Storylii<br>Sub-CPMK 3<br>v<br>aaa                                                                                                    | ame<br>ouat<br>t<br>t<br>sub-CPMK 4<br>v                                                                                                    | sub-C                | (СРМК 1<br>(СРМК 1<br>(СРМК 1<br>(СРМК 1<br>(СРМК 1<br>(СРМК 1                                                                                                    | .CPMK 2)<br>.CPMK 2)<br>.CPMK 2)<br>.CPMK 2)<br>.CPMK 2)<br>.CPMK 2)<br>.CPMK 2)                                                                                                    | MK 6                                                                                                    |
| 4<br>5<br>6<br>N<br>1<br>1      | Sul<br>Sul<br>Sul<br>srelasi<br>(8<br>Deskr                              | b-CPMK 3<br>b-CPMK 4<br>b-CPMK 5<br>b-CPMK 6<br>CPL terhadap<br>PL-CPMK<br>31) - CPMK 2<br>ipsi Singkat 1                                                 | Mampu mengka<br>Mampu menaka<br>Mampu mendes<br>Mampu mendes<br>Sub-CPMK<br>Sub-CPMK 1<br>Sub-CPMK 1<br>Sub-CPMK 1 | skan komponen d<br>tegorikan Genre g<br>ang Scenario game<br>iain Character gam<br>nonstrasikan Story<br>Sub-CPMK 2                      | n game alam pemodelan g ame yang akan dibuat ie yang akan dibuat ie yang akan dibuat board dan Storylii  Sub-CPMK 3 aaa aaa                                                                                                    | ame puat t t se game yang akai Sub-CPMK 4 aaaa                                                                                                    | Sub-C                | (CPMK 1<br>(CPMK 1<br>(CPMK 1<br>(CPMK 1<br>(CPMK 1<br>(CPMK 1                                                                                                    | .CPMK 2)<br>.CPMK 2)<br>.CPMK 2)<br>.CPMK 2)<br>.CPMK 2)<br>.CPMK 2)                                                                                                    | A 4 4 4 4 4 4 4 4 4 4 4 4 4 4 4 4 4 4 4                                                                                                    |
| 4<br>5<br>6<br>1                | Sul<br>Sul<br>Sul<br>Sul<br>Sul<br>Sul<br>Sul<br>Sul<br>Sul<br>Sul       | b-CPMK 3<br>b-CPMK 4<br>b-CPMK 5<br>b-CPMK 6<br>CPL terhadap<br>PL-CPMK<br>31) - CPMK 2<br>ripsi Singkat 1                                                | Mampu mengka<br>Mampu mengka<br>Mampu mendes<br>Mampu mendes<br>Sub-CPMK<br>Sub-CPMK 1                             | iskan komponen d<br>Itegorikan Genre g<br>ang Scenario gama<br>iain Character gam<br>monstrasikan Story<br>Sub-CPMK 2                    | n game<br>alam pemodelan g<br>ame yang akan dibua<br>yang akan dibua<br>doard dan Storylii<br>Sub-CPMK 3<br>Sub-CPMK 3<br>aaa                                                                                                    | ame uuat t t sub-CPMK 4 saaaa                                                                                                    | sub-C                | (CPMK 1<br>(CPMK 1<br>(CPMK 1<br>(CPMK 1<br>(CPMK 1<br>(CPMK 1                                                                                                    | .CPMK 2)<br>.CPMK 2)<br>.CPMK 2)<br>.CPMK 2)<br>.CPMK 2)<br>.CPMK 2)<br>.CPMK 2)                                                                                                    | A 4 4 4 4 4 4 4 4 4 4 4 4 4 4 4 4 4 4 4                                                                                                    |
| 4<br>5<br>6<br>1                | Sul<br>Sul<br>Sul<br>relasi<br>(B<br>Deskr                               | b-CPMK 3<br>b-CPMK 4<br>b-CPMK 5<br>b-CPMK 6<br>CPL terhadap<br>PL-CPMK<br>31) - CPMK 2<br>ripsi Singkat 1<br>ripsi Singkat 1                             | Mampu mengan<br>Mampu menan<br>Mampu menan<br>Mampu mender<br>Mampu mender<br>Sub-CPMK<br>Sub-CPMK 1<br>WK         | skan komponen d<br>tegorikan Genre g<br>ang Scenario gam<br>ain Character gam<br>monstrasikan Story<br>Sub-CPMK 2                        | n game<br>aliam pemodelan g<br>ame yang akan ditu<br>yang akan dibua<br>yang akan dibua<br>board dan Storylli<br>Sub-CPMK 3<br>@<br>daa                                                                                                    | ame t t sub-CPMK 4 aaaaa                                                                                                    | Sub-C                | (СРМК 1<br>(СРМК 1<br>(СРМК 1<br>(СРМК 1<br>(СРМК 1<br>(СРМК 1                                                                                                    | .CPMK 2)<br>.CPMK 2)<br>.CPMK 2)<br>.CPMK 2)<br>.CPMK 2)<br>.CPMK 2)<br>.CPMK 2)                                                                                                    | A 0 A 0                                                                                                    |
| 4<br>5<br>6<br>N<br>1           | Sul<br>Sul<br>Sul<br>Sul<br>Sul<br>Sul<br>Sul<br>Sul<br>Sul<br>Sul       | b-CPMK 3<br>b-CPMK 4<br>b-CPMK 5<br>b-CPMK 6<br>CPL terhadap<br>PL- CPMK 2<br>31) - CPMK 2<br>ripsi Singkat 1                                             | Mampu menga<br>Mampu menga<br>Mampu menden<br>Mampu menden<br>Sub-CPMK<br>Sub-CPMK 1                               | sskan komponen d<br>tegorikan Genre g<br>ang Scenario gamu<br>ain Character gam<br>monstrasikan Story<br>Sub-CPMK 2                      | n game<br>aliam pemodelan g<br>ame yang akan dita<br>yang akan dibua<br>board dan Storylin<br>Sub-CPMK 3<br>aaa<br>aaa<br>bb                                                                                                    | ame<br>vuat<br>t<br>sub-CPMK 4<br>*                                                                                                    | Sub-C                | (CPMK 1<br>(CPMK 1<br>(CPMK 1<br>(CPMK 1<br>(CPMK 1<br>(CPMK 5                                                                                                    | .CPMK 2)<br>.CPMK 2)<br>.CPMK 2)<br>.CPMK 2)<br>.CPMK 2)<br>.CPMK 2)<br>Sub-CPI                                                                                                    | <ul> <li>▲</li> <li>▲</li> <li>▲</li> <li>▲</li> <li>▲</li> <li>▲</li> <li>▲</li> <li>■</li> <li>■</li></ul> |
| 4<br>5<br>6<br>N<br>1           | Sul Sul Sul Sul Sul Sul Sul Sul Sul Sul                                  | b-CPMK 3<br>b-CPMK 4<br>b-CPMK 5<br>b-CPMK 6<br>CPL terhadap<br>PL-CPMK 2<br>1jpsi Singkat 1<br>ripembelajar                                              | Aminga mengka<br>Mampu menan<br>Mampu menan<br>Mampu menden<br>Sub-CPMK<br>Sub-CPMK 4<br>VIK                       | sskan komponen d<br>tegorikan Genre g<br>ang Scenario gamu<br>ain Character gam<br>monstrasikan Story<br>Sub-CPMK 2                      | n game<br>alam pemodelan ga<br>pyang akan dibuat<br>pyang akan dibuat<br>pyang akan dibuat<br>board dan Storylin<br>source (Sang Sang Sang Sang Sang Sang Sang Sang                                                                                                    | ame<br>uuut<br>t<br>sub-CPMK 4<br>saaa                                                                                                    | Sub-C                | (СРМК 1<br>(СРМК 1<br>(СРМК 1<br>(СРМК 1<br>(СРМК 1<br>(СРМК 5<br>*                                                                                                    | LCPMK 2)<br>LCPMK 2)<br>LCPMK 2)<br>LCPMK 2)<br>LCPMK 2)<br>LCPMK 2)                                                                                                    | MK 6                                                                                                    |
| 4<br>5<br>6<br>7<br>8<br>1<br>1 | Sul Sul Sul Sul Sul Sul Sul Sul Sul Sul                                  | b-CPMK 3<br>b-CPMK 4<br>b-CPMK 5<br>b-CPMK 6<br>CPL terhadap<br>PL- CPMK 2<br>1) - CPMK 2<br>1jpi Singkat 1<br>ri Pembelajar                              | Mampu menyan<br>Mampu menyan<br>Mampu menan<br>Mampu mendel<br>Sub-CPMK<br>Sub-CPMK 1<br>XK                        | sikan komponen d<br>tegorikan Gerre g<br>ang Scenario gamu<br>nonstrasikan Story<br>Sub-CPMK 2                                           | n game<br>alam pemodelan gi<br>uyang akan dibuat<br>uyang akan dibuat<br>uyang akan dibuat<br>board dan Storyli<br>sub-CPMK 3<br>.aaa<br>.aaa<br>bb                                                                                                    | ame<br>usuat<br>t<br>t<br>sub-CPMK 4<br>saaa                                                                                                    | Sub-C                | (СРМК 1<br>(СРМК 1<br>(СРМК 1<br>(СРМК 1<br>(СРМК 1<br>(СРМК 5<br>✓                                                                                                    | I.CPMK 2)<br>I.CPMK 2)<br>I.CPMK 2)<br>I.CPMK 2)<br>I.CPMK 2)<br>I.CPMK 2)<br>I.CPMK 2)<br>I.CPMK 2)                                                                                                    | A 0 A 0                                                                                                    |
| 4<br>5<br>6<br>1<br>1           | Sul<br>Sul<br>Sul<br>Sul<br>Sul<br>Sul<br>Sul<br>Sul<br>Sul<br>Sul       | b-CPMK 3<br>b-CPMK 4<br>b-CPMK 5<br>b-CPMK 6<br>CPL terhadap<br>PL- CPMK 2<br>ijol Singkat 1<br>ri Pembelajar<br>ka<br>a                                  | Manpu menya<br>Manpu menya<br>Manpu menan<br>Manpu mendel<br>Sub-CPMK 1<br>Sub-CPMK 1<br>MK                        | skan komponen d<br>tegorikan Gerre g<br>ang Scenario gamu<br>nonstrasikan Story<br>Sub-CPMK 2                                            | n game<br>aliam pemodelan g<br>mer yang akan diti<br>yang akan ditiau<br>yang akan ditiau<br>babard dan Storyin<br>Sub-CPMK 3<br>                                                                                                    | ame ana ana ana ana ana ana ana ana ana an                                                                                                    | sub-C                | (CPMK 1<br>(CPMK 1<br>(CPMK 1<br>(CPMK 1<br>(CPMK 1<br>(CPMK 5) ✓                                                                                                    | LCPMK 2)<br>LCPMK 2)<br>LCPMK 2)<br>LCPMK 2)<br>LCPMK 2)<br>LCPMK 2)<br>LCPMK 2)<br>LCPMK 2)                                                                                                    | A 0 A 0                                                                                                    |
| 4<br>S<br>KO<br>N<br>1          | Sul<br>Sul<br>Sul<br>Sul<br>Sul<br>Sul<br>Sul<br>Bo<br>(B<br>(B<br>Deskr | b-CPMK 3<br>b-CPMK 4<br>b-CPMK 4<br>b-CPMK 5<br>b-CPMK 6<br>CPL terhadap<br>PL- CPMK 2<br>ripsi Singkat 1<br>ripsi Singkat 1<br>ri Pembelajar<br>ka<br>a  | Amop aneque<br>Mampu mende<br>Mampu mende<br>Mampu mende<br>Sub-CPMK 1<br>VK                                       | skan kompenen d<br>tegorikan Gerre g<br>ang Senario gawa<br>ala Character gam<br>monstrasikan Story<br>Sub-CPMK 2                        | n game<br>alam pemodelan ga<br>ame yang akan dita<br>yang akan dibuat<br>board dan Storyki<br>Sub-CPMK 3<br>.aaa<br>bb                                                                                                    | jame Januat Lange State State | sub-C                | (CPMK 1<br>(CPMK 1<br>(CPMK 1<br>(CPMK 1<br>(CPMK 1<br>(CPMK 1<br>)<br>(CPMK 5                                                                                                    | LCPMK 2)<br>.CPMK 2)<br>.CPMK |                                                                                                    |
| Ko<br>N<br>N                    | Sul<br>Sul<br>Sul<br>Sul<br>Sul<br>Sul<br>Sul<br>Sul<br>Sul<br>Sul       | b-CPMK 3<br>b-CPMK 4<br>b-CPMK 4<br>b-CPMK 5<br>b-CPMK 6<br>CPL terhadap<br>PL- CPMK 2<br>ripsi Singkat 1<br>ripsi Singkat 1<br>ripsi Singkat 1<br>a<br>a | Ampu menga<br>Mampu menga<br>Mampu mender<br>Mampu mender<br>Sub-CPMK<br>Sub-CPMK<br>AM                            | skan komponen d<br>tegorikan Gerre g<br>senario gamma<br>ang Scenario gamma<br>in Character gam<br>nonstrasikan Story<br>Sub-CPMK 2<br>* | n game<br>ame yang akan diti<br>yang akan dibuat<br>e yang akan dibuat<br>babard dan Storyki<br>Sub-CPMK 3<br>.aaa<br>bb                                                                                                    | ame<br>nuat<br>t<br>t<br>Sub-CPMK 4                                                                                                    | Sub-C                | (CPMK 1<br>(CPMK 1<br>(CPMK 1<br>(CPMK 1<br>(CPMK 1<br>(CPMK 1<br>)<br>(CPMK 5                                                                                                    | LCPMK 2)<br>.CPMK 2)<br>.CPMK 2)<br>.CPMK 2)<br>.CPMK 2)<br>.CPMK 2)<br>.CPMK 2)<br>.CPMK 2)                                                                                                    |                                                                                                    |
| Ko<br>N                         | Sult<br>Sult<br>Sult<br>Sult<br>Sult<br>Sult<br>Sult<br>Sult             | b-CPMK 3<br>b-CPMK 4<br>b-CPMK 5<br>b-CPMK 6<br>CPL terhadap<br>PL-CPMK 3<br>1) - CPMK 2<br>ripsi Singkat 1<br>ri Pembelajar<br>ka<br>a<br>a              | Ampu menga<br>Mampu menga<br>Mampu menda<br>Mampu menda<br>Sub-CPMK<br>HX                                          | sikan komponen di<br>tegorikan Gerre gi<br>ang Scenario gam-<br>monstrasikan Story<br>Sub-CPMK 2                                         | n game<br>ainn genodelan ga<br>ainn genodelan ga<br>ainn genodelan ga<br>ainn genodelan dibua<br>ainn genodelan dibua<br>babard dan Storyle<br>ainn<br>dan Storyle<br>ainn<br>dan Storyle<br>ainn<br>dan Storyle<br>ainn<br>dan Storyle<br>ainn<br>dan Storyle<br>ainn<br>dan Storyle<br>dan Storyle<br>dan Storyl | ame aust t t t aub-CPMK 4 aub-CPMK 4 bbb bbb                                                                                                    | s dibuat             | (СРМК 1<br>(СРМК 1<br>(СРМК 1<br>(СРМК 1<br>(СРМК 1<br>(СРМК 1<br>(СРМК 1<br>(СРМК 1<br>)<br>(СРМК 1<br>(СРМК 1)<br>(СРМК 1) | LCPMK 2)<br>.CPMK 2)<br>.CPMK 2)<br>.CPMK 2)<br>.CPMK 2)<br>.CPMK 2)<br>.CPMK 2)<br>.CPMK 2)                                                                                                    | A (1) (1) (1) (1) (1) (1) (1) (1) (1) (1)                                                                                                    |

3. setelah melakukan input RPS klik tombol simpan yang terletak di bagian bawah form

| PERTEMUAN 13 (KUK UNTUK MENGISI RES) |  |
|--------------------------------------|--|
| PERTEMUAN 14 (KUK UNTUK MENGISI RPS) |  |
| PERTEMUAN 15 (KUK UNTUK MENGISI RPS) |  |
| UAS CUJAN ANGRESCUESTER)             |  |
| 2023 ID PUSDASIM UMSIDA              |  |

- 4. Melakukan pengisian pertemuan dengan mengklik pertemuan 1 dan akan muncul form mengisi RPS, yang meliputi
  - kemampuan akhir yang direncakan
  - indikator
  - kriteria dan teknik
  - sinkronus
  - asinkronus
  - materi pembelajaran (pustaka)
  - pustaka

Setelah selesai lalu klik simpan

| (        | UMSIDA                   | ≡   | SI. AKADEMIK DOSEN                                                                               | Moch. Fauzan, S.Kom 👻                     |
|----------|--------------------------|-----|--------------------------------------------------------------------------------------------------|-------------------------------------------|
|          |                          |     | PERTEMUAN 1 (KLIK UNTUK MENGISI RPS)                                                             |                                           |
| Ê        | Presensi/Jurnal Mengajar | LT. | Sebelum menyimpan pastikan semua kolom terisi, jika copas dari word, hilangkan sp                | esial karakter seperti (-,@ dll), hindari |
| ▣        | RPS & Soal +             |     | penggu                                                                                           | inaan simbol-simbol seperti bullet dll    |
| ▣        | Riset & Pengabdian +     |     | Kemampuan Akhir yang direncanakan                                                                |                                           |
|          | SKPI Mahasiswa +         |     | Indikator                                                                                        |                                           |
| <u>_</u> | Input Nilai +            |     |                                                                                                  |                                           |
| 8        | Laporan +                |     |                                                                                                  |                                           |
| ٠        | Settings                 |     | Kriteria dan Teknik                                                                              |                                           |
| •        | Keluar                   |     |                                                                                                  |                                           |
|          |                          |     | Bentuk Pembelajaran, Metode Pembelajaran dan Pengalaman Belajar Mahasiswa (Estimasi<br>Sinkronus | Waktu)                                    |
|          |                          |     | Asinkronus                                                                                       |                                           |
|          |                          |     | Materi Pembelajaran (Pustaka)                                                                    |                                           |
|          |                          |     | Pustaka                                                                                          |                                           |
|          |                          |     | Simpan                                                                                           |                                           |
|          |                          |     | PERTEMUAN 2 (KLIK UNTUK MENGISI RPS)                                                             |                                           |
|          |                          |     | PERTEMUAN 3 (KLIK UNTUK MENGISI RPS)                                                             |                                           |
|          |                          |     | PERTEMUAN 4 (KLIK UNTUK MENGISI RPS)                                                             |                                           |
|          |                          |     | PERTEMUAN 5 (KLIK UNTUK MENGISI RPS)                                                             |                                           |

Klik simpan setiap mengisi rps masing2 pertemuan.